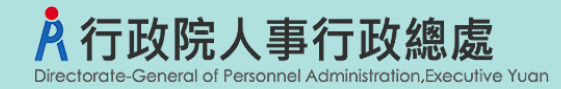

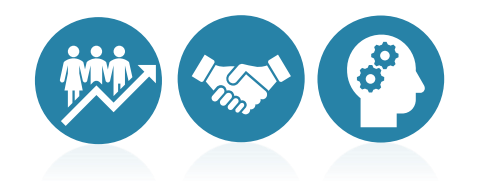

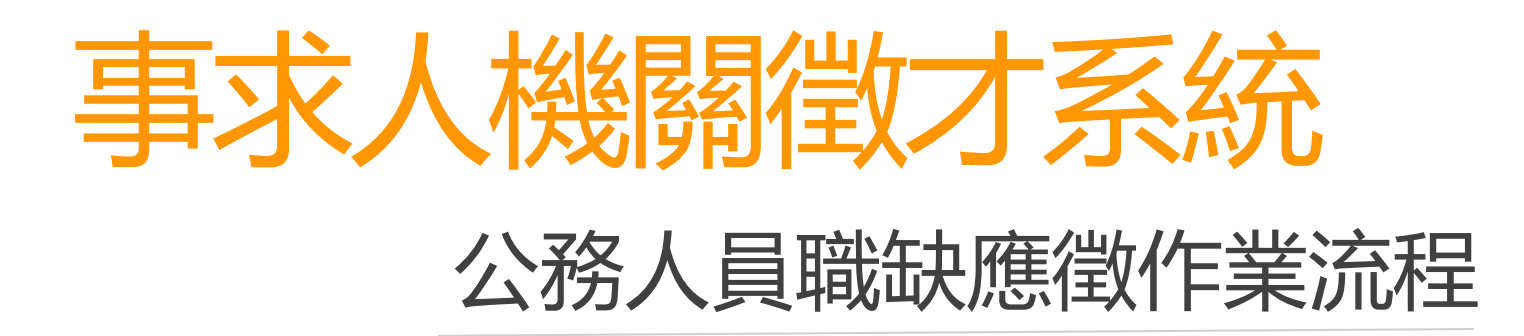

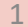

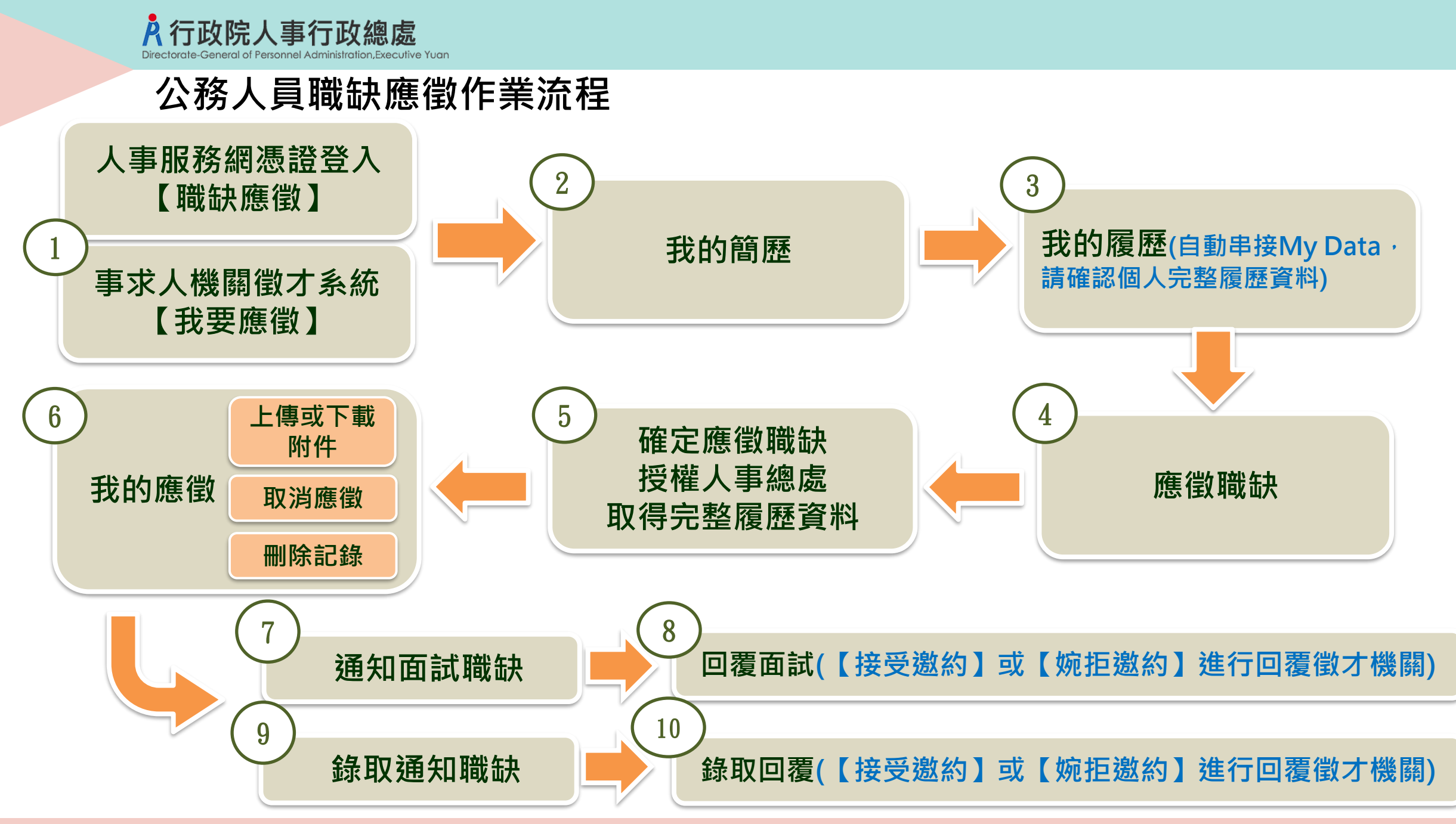

# 步驟一:人事服務網憑證或健保卡登入【職缺應徵】

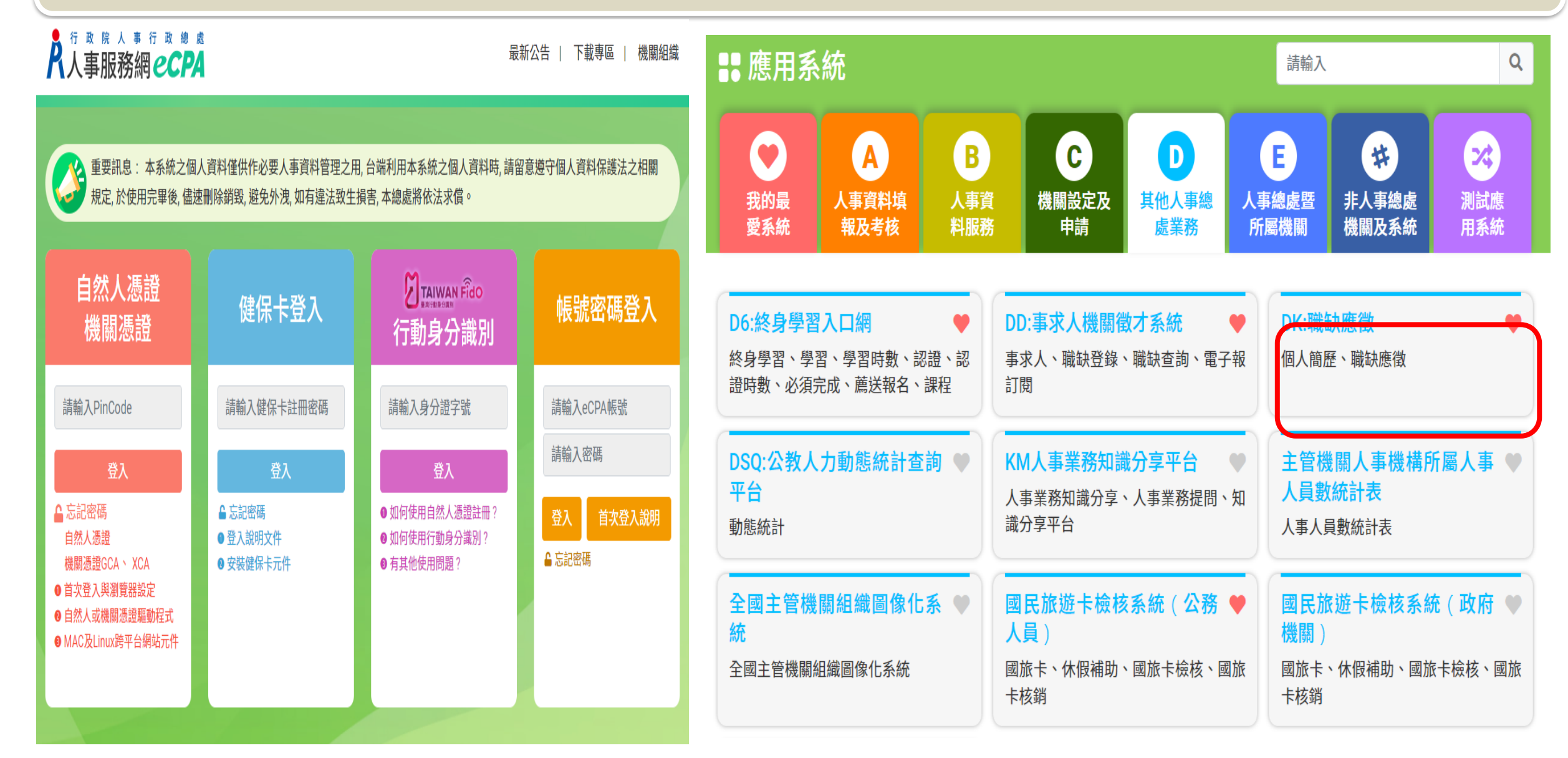

步驟一:事求人機關徵才系統-【我要應徵】

![](_page_3_Figure_1.jpeg)

步驟一:事求人機關徵才系統-【我要應徵】

![](_page_4_Figure_1.jpeg)

# 步驟一:事求人機關徵才系統-【我要應徵】

![](_page_5_Figure_1.jpeg)

![](_page_5_Picture_2.jpeg)

步驟一:事求人機關徵才系統-【我要應徵】

#### 📔 行政院人事行政總處-事求人-機關徵才項目明細

![](_page_6_Figure_2.jpeg)

#### 步驟二:我的簡歷

![](_page_7_Figure_1.jpeg)

#### 步驟三:我的履歷 <mark>À</mark>職缺應徵 系統操作問題,請洽客服專線:(02)-2397-9108(服務時間:上午9:00~12:00下午14:00~17:00) 1 我的簡歷 39分:/13秒 重置 19分51秒後自動登出重新計時 登出 回首頁 DATR • 洗澡管 欄位填寫說明: ■ (行政院人事行政總處) 「下載操作手冊」及「系統功能快捷」 1. 若【聯絡電話】 0 身分模擬 徵 2. 至少填寫【現職】 基本 考試 訓練進修 兼職 經歷 考績 獎懲 銓審 教師敘薪 動態 專長技能 借調 ♪ 現職 學歷 3. 【其它補充說明 我的簡歷 我的履歷 導向 **佔缺機關單位**: 行政院人事行政總處 人事資訊處 應徵職缺 **服務機關單位**: 行政院人事行政總處 人事資訊處 職稱: 資料庫管理師 我的應徵 請點選圖示上傳圖片, 圖片檔案大小請勿超過1MB (檔案格式限定JPG與JPEG) 通知面試職缺 現職資料 自動串接至個人資料服 主管級別: 務網【MyData】,請 人員區分: 📜 🗮 📲 📰 確認個人完整履歷資料 職務列等: 📃 現支職等俸級: 💻 📰 🚛 暫支俸點: (€€.) 資料修改 待送出人事人員校對:**無**

#### 步驟四:應徵職缺

![](_page_9_Figure_1.jpeg)

10

## 步驟五:確定應徵職缺並授權人事總處取得完整履歷資料

#### **Å**職缺應徵

![](_page_10_Figure_2.jpeg)

11

## 步驟六:我的應徵-上傳附件

| ▲ 職 缺 應 徵                                                                                |                                                 |            |                       |     |                |    |      |             |                     |                  |                  |      |
|------------------------------------------------------------------------------------------|-------------------------------------------------|------------|-----------------------|-----|----------------|----|------|-------------|---------------------|------------------|------------------|------|
| 系航弽作问起,崩活各版專録:(U2)-2397-9108(服務時间: 上十9:00~12:00下十14:00~17:00)<br>14分:47秒 重置 <b>让我的應徵</b> |                                                 |            |                       |     |                |    |      |             |                     |                  |                  |      |
| <b>身分模擬</b>                                                                              | <b>身分模擬</b> ※考量機關調閱徵才資訊之需求,需於職缺到期後又12個月才可「刪除紀錄」 |            |                       |     |                |    |      |             |                     |                  |                  |      |
| <b>武</b> 的簡歷                                                                             | 取消應徵                                            | 職缺刪除<br>日期 | 應徵日期                  | 職稱  | 機關名稱           | 職系 | 職務列等 | 工作地點        | 有效期間                | 履歴調閱             | 檢視               | 上傳附件 |
| 1 我的履歷                                                                                   | 取消應徵                                            |            | 110/12/17<br>10:58:06 | 测腻4 | 行政的人中市路總總      | 無  | 無    | 10-臺北市      | 110/01/01~110/12/31 | 已調閱              | 檢視               | 修改   |
| · · · · · · · · · · · · · · · · · · ·                                                    | 取消應徵                                            |            | 110/12/17<br>10:58:06 |     | 行政院入事行政總處      | 無  | 無顯   | 示徵才         | 機                   | 未調閱              | 檢視               | 上傳   |
| 医倒赖畎                                                                                     | 刪除紀錄                                            | 110/12/31  | 110/11/15<br>15:47:40 | 測試  | 行政的人事可以考虑      | 無  | 詞    | 是否已         | 調 18/02/01          | 未調閱              | 已刪除              |      |
| <b>昆</b> 我的應徵                                                                            | 「應徵                                             |            | 110/11/11<br>14:29:26 | 制詞  | 行政院人事行政總處      | 無  | 兌    | <b>平</b> 人腹 | 1~118/02/01         | 未調閱              | F                | 上傳   |
| <b>昆</b> 通知面試職缺                                                                          |                                                 |            | 110/11/11<br>11:59:08 | 測試  | 行政的人中市政规定      | 無  | 無    | 10-臺北市      | 110/01/22~110/11/01 |                  |                  |      |
| ₽ 刪除應徵約<br>合可做錄<br>的職缺月<br>缺到期後<br>才可刪除                                                  | 紀錄(配<br>取通知<br>數,職<br>L2個月<br>詫記錄)              |            |                       | 顯元  | F每一職缺的<br>應徵日期 |    |      |             |                     | 額示【<br>表示E<br>過附 | 修改】<br>已上傳<br>打件 |      |

### 步驟五:我的應徵-上傳附件

| 於無罪 (02)-2397-9108 (服務時間:上午 9:00~12:00下午 14:00~17:00)     |                                                                                                    |  |  |  |  |  |  |
|-----------------------------------------------------------|----------------------------------------------------------------------------------------------------|--|--|--|--|--|--|
| 05分:40秒 重置<br>自分模擬                                        | 上傳           檔案路徑:         選擇檔案 未選擇任何檔案           (一筆職缺最多只能上傳1份附件,只能上傳「.pdf」之檔案類型,且所有附件檔案大小加總不可超過10MB) |  |  |  |  |  |  |
| <ul><li>我的簡歷</li><li>我的履歷</li></ul>                       | 檔案大小合計: 0MB                                                                                            |  |  |  |  |  |  |
| 應徵職缺                                                      |                                                                                                    |  |  |  |  |  |  |
| <ul> <li>我的應徵</li> <li>通知面試職缺</li> </ul>                  |                                                                                                    |  |  |  |  |  |  |
| <ul><li>● ● ○ ○ ○ ○ ○ ○ ○ ○ ○ ○ ○ ○ ○ ○ ○ ○ ○ ○</li></ul> |                                                                                                    |  |  |  |  |  |  |
| 公務人員     應徵作業說明                                           |                                                                                                    |  |  |  |  |  |  |

### 步驟五:我的應徵-上傳附件

#### **Å**職缺應徵

<u> 条統操作問題,請洽客服專線:(02)-2397-9108(服務時間:上午9:00~12:00下午14:00~17:00)</u>

![](_page_13_Figure_3.jpeg)

# 步驟六:我的應徵-取消應徵

| À 職缺應徵                                                          |                                     |                          |                |          |             |        |                     |      |     |      |
|-----------------------------------------------------------------|-------------------------------------|--------------------------|----------------|----------|-------------|--------|---------------------|------|-----|------|
| 系統操作問題,請洽客服專線:(02)-2397-9108(服務時間:上午 9:00~12:00 下午 14:00~17:00) |                                     |                          |                |          |             |        |                     |      |     |      |
| 14分:47秒 重置                                                      |                                     |                          |                |          |             |        |                     |      |     |      |
| <b>一</b> 身分模擬                                                   | ※考量機關調閱徵才                           | 資訊之需求,需於職缺到              | 期後又12個月才可「刪除紀錄 | L        |             |        |                     |      |     |      |
| <b>我</b> 的簡歷                                                    | 取消應徵 <sup>職金</sup>                  | 快刪除<br>∃期  應徵日期  〕       | 職稱 機關名稱        | 職系       | 職務列等        | 工作地點   | 有效期間                | 履歷調閱 | 檢視  | 上傳附件 |
| 我的履歷                                                            | 取消應徵                                | 110/12/17<br>10:58:06    | 4 行政的人事行政规划    | 無        | 無           | 10-臺北市 | 110/01/01~110/12/31 | 已調閱  | 檢視  | 修改   |
| 應徵職缺                                                            | 取消應徵                                | 110/12/17 漢章<br>10:58:06 | 3 行政院人事行政總處    | 無        | 無           | 10-臺北市 | 110/01/01~110/12/31 | 未調閱  | 檢視  | 上傳   |
| <b>日</b> 我的應得                                                   | 刪除紀錄                                | 2/31 110/11/15 15:47:40  | 行政的人中市政規定      | 無        | 無           | 10-臺北市 | 110/01/01~118/02/01 | 未調閱  | 已刪除 |      |
|                                                                 | 取消應徵                                | 110/11/11 🗎              | 行政院人事行政總處      | 無        | 無           | 10-臺北市 | 110/01/01~118/02/01 |      | 檢視  | 上傳   |
| 通知面試職缺                                                          |                                     | V11/11 1                 | 6 行政的人中市政總統    | 無        | 無           | 10-臺北市 | 110/01/22           | 閱    | 已到期 |      |
| <b>〕</b> 錄取通知職缺                                                 |                                     | 2消應徴】:                   | ×.             |          | 已刪除         | 】:暗    | 缺已被徵才               | 幾關刪  | 除·  |      |
| 公務人員<br>應徵作業說明                                                  | <ul> <li> <sup>△務人員</sup></li></ul> |                          |                |          |             |        |                     |      |     |      |
|                                                                 | 惟江                                  | 上以洞應倒                    |                | <u>不</u> | <u>開放</u> 檢 | 視、上    | 傳附件                 |      |     |      |
|                                                                 |                                     |                          | 15             |          |             |        |                     |      |     |      |

#### 步驟六:我的應徵-取消應徵

![](_page_15_Figure_1.jpeg)

#### 步驟六:我的應徵-刪除記錄

![](_page_16_Figure_1.jpeg)

### 步驟六:我的應徵-刪除記錄

| ▲ 職缺應徵 系統操作問題請洽客服專線:(02)-2397-9108(服務時間:上午9:00~12:00下午14:00~17:00) |                                                                                                    |            |                       |    |                                  |             |      |        |                     |      |     |      |
|--------------------------------------------------------------------|----------------------------------------------------------------------------------------------------|------------|-----------------------|----|----------------------------------|-------------|------|--------|---------------------|------|-----|------|
| 05分:12秒 重置                                                         | 05分:12秒 重置 13:00/12:00/12:00/14:00/17:00/17:00/100/17:00/100/17:00/17:00/17:00/17:00/17:00/17:00/17:00/17:00 |            |                       |    |                                  |             |      |        |                     |      |     |      |
| <b>一</b> 身分模擬                                                      | ※考量機關調閱徵才資訊之需求,需於職缺到期後又12個月才可「刪除紀錄」                                                                                                    |            |                       |    |                                  |             |      |        |                     |      |     |      |
| 1 我的簡歷                                                             | 取消應徵                                                                                                    | 職缺刪除<br>日期 | 應徵日期                  | 職稱 | 機關名稱                             | 職系          | 職務列等 | 工作地點   | 有效期間                | 履歴調閱 | 檢視  | 上傳附件 |
| 1 我的履歷                                                             | 取消應徵                                                                                                    |            | 110/12/17<br>10:58:06 | 公務 | 行政院人事行政總處<br>確認是 <b>조刪除應為纪</b> 翁 | 無<br>条      | 無    | 10-臺北市 | 110/01/01~110/12/31 | 已調閱  | 檢視  | 修改   |
|                                                                    | 取消應徵                                                                                                    |            | 110/12/17<br>10:58:06 | 公務 | 聖影定日前兩處做起數<br>點擊【確定】代表本人         | ♪<br>、同意刪除應 | 复徵   | 10-臺北市 | 110/01/01~110/12/31 | 未調閱  | 檢視  | 上傳   |
| <b>冬</b> 應徵職缺                                                      | 刪除紀錄                                                                                                    | 110/12/31  | 110/11/15<br>15:47:40 | 公務 | 紀錄。                              |             |      | 10-壹北市 | 110/01/01~118/02/01 | 未調閱  | 已刪除 |      |
| 12 我的應徵                                                            | 取消應徵                                                                                                    |            | 110/11/11<br>14:29:26 | 公務 |                                  | 確定耳         | 汉消   | 10-臺北市 | 110/01/01~118/02/01 | 未調閱  | 檢視  | 上傳   |
| <b>通知面試職缺</b>                                                      |                                                                                                    |            | 110/11/11<br>11:59:08 | 公務 | 行政院人事行政總處                        | 無           |      | 10-臺北市 | 110/01/22~110/11/01 | 未調閱  | 已到期 |      |
| 錄取通知職缺                                                             |                                                                                                    |            |                       |    |                                  |             |      |        | 墼【確定】系              | 統將   |     |      |
| ☐ 公務人員                                                             |                                                                                                    |            |                       |    |                                  |             |      | Ŧ      | 删除該筆應徵約             | 記錄   |     |      |
| ● 應徵作業說明                                                           |                                                                                                    |            |                       |    |                                  |             |      |        |                     |      |     |      |

### 步驟七:通知面試職缺

![](_page_18_Figure_1.jpeg)

## 步驟七:通知我的職缺-回覆面試

| <mark>∧</mark> 職缺應徵                                              |              |              |                             |                                                                |  |  |  |  |  |
|------------------------------------------------------------------|--------------|--------------|-----------------------------|----------------------------------------------------------------|--|--|--|--|--|
| 系統操作問題,請洽客服專線:(02)-2397-9108 (服務時間:上午 9:00~12:00 下午 14:00~17:00) |              |              |                             |                                                                |  |  |  |  |  |
| 14分·47秒 舌罟                                                       | 📔 通知我的職缺-回   | 回覆           |                             |                                                                |  |  |  |  |  |
|                                                                  | 通知機關: 行政院人事  | <b>『行政總處</b> | 職系: 無                       |                                                                |  |  |  |  |  |
| <b>身</b> 分模擬                                                     | 職稱: 測試       |              | 職務列等:1等或薦任第9職等技術正1階         |                                                                |  |  |  |  |  |
|                                                                  | 工作地點: 10-臺北市 | i            | 有效日期: 109/09/30 ~ 118/02/01 |                                                                |  |  |  |  |  |
| <b>我的簡歷</b>                                                      |              |              | 測試通知1                       |                                                                |  |  |  |  |  |
|                                                                  | 第1次          | 通知內容:        | 聯絡窗口:三二二二二二二二               | 聯絡Email :                                                      |  |  |  |  |  |
| <b>1</b> 我的履歷                                                    |              |              | 聯絡電話:                       | 通知時間:110/04/28 14:32:28                                        |  |  |  |  |  |
|                                                                  |              | 接受邀約:        | 感謝您的邀約,我將會在約定時間到達,謝謝!!1     |                                                                |  |  |  |  |  |
| <b>《</b> 應徵職缺                                                    |              |              | 回覆時間:110/04/2811:33:38      |                                                                |  |  |  |  |  |
|                                                                  | 65 D-12      | 泽和土中,        | 測試通知2                       |                                                                |  |  |  |  |  |
| <b>昆</b> 我的應徵                                                    | 第2次          | 通知内容:        | 聯絡窗□:                       | 聯絡Email:- <b>-=================</b><br>译如咕噜:110/04/28 14:24:46 |  |  |  |  |  |
|                                                                  |              |              |                             | 通和时间,110/04/26 14.54.46                                        |  |  |  |  |  |
| <b>昆</b> 通知面試職缺                                                  | 第3次          | 通知內容:        |                             | 聯络Email:─── <b>──</b> ── ── ─                                  |  |  |  |  |  |
|                                                                  |              |              | 聯絡電話:■                      | 通知時間:110/04/28 14:36:46                                        |  |  |  |  |  |
| 錄取通知職缺                                                           | 點擊【接         | 受邀約】         | 接受邀約 婉拒邀                    | 約                                                              |  |  |  |  |  |
|                                                                  | <b>武【</b> 婉托 | 「激約】谁        |                             |                                                                |  |  |  |  |  |
| G 公務人員<br>應徵作業說明                                                 |              | 微大機關         | 回上一頁                        |                                                                |  |  |  |  |  |
|                                                                  | 门旧復          |              |                             |                                                                |  |  |  |  |  |
|                                                                  |              |              |                             |                                                                |  |  |  |  |  |

# 步驟八:通知我的職缺-回覆面試

|                         |              | <u> 条統操作問題</u> ,請 | 接受邀約回覆                                  | 00 下午 14:00~17:00)         |  |  |  |
|-------------------------|--------------|-------------------|-----------------------------------------|----------------------------|--|--|--|
| 14分•40秒 (重要)            | 通知我的職缺-回     | 覆                 | 回覆內容:                                   |                            |  |  |  |
|                         | 通知機關: 行政院人事  | 行政總處              | 感謝您的邀約,我將會在約定時間到達,謝謝!!                  |                            |  |  |  |
| <b>日</b> 另分俁倣           | 職稱:測試        |                   |                                         | (00/20 110/02/01           |  |  |  |
| (1) 我的簡歷                | 工作地却: 10-室儿巾 |                   |                                         | /09/30 ~ 118/02/01         |  |  |  |
|                         |              | 通知內容:             |                                         | ₩絡Email:==== <b>======</b> |  |  |  |
| 1 我的履歷                  | 第1次          |                   |                                         | 通知時間:110/04/28 14:32:28    |  |  |  |
| 5 Inter (444 Table 8-14 |              | 接受邀約:             | (註:此回覆只能使用一次,如需提問請電洽聯絡窗口<br>前問,謝謝U)     |                            |  |  |  |
| 1法 住 山 山 武              | <b>笹</b> 2次  | 通知內容·             | uninini, matmat)                        |                            |  |  |  |
| 民 我的應徵                  |              |                   | 確定 取消                                   | 以接受邀約為例                    |  |  |  |
|                         | <b>第3</b> 次  | 通知 山 家・           |                                         |                            |  |  |  |
| 民 通知面試職缺                | #JX          | 通知的母。             | ₩絡鹵凵:■■■■=<br>聯絡電話: <u> ̄ ̄</u> ━━━━━━━ | 聯絡Email:                   |  |  |  |
| <b>高</b> 錄取通知職缺         |              |                   | 接受邀約 婉拒邀約                               | 約                          |  |  |  |
| Lo SAMA ATT AN 496 WA   |              |                   | 回上一頁                                    |                            |  |  |  |
| 局 公務人員<br>應微作業證明        |              |                   |                                         |                            |  |  |  |
| 바깥 HAILF 카드 a70 부가      |              |                   |                                         |                            |  |  |  |
|                         |              |                   |                                         |                            |  |  |  |

# 步驟九:錄取通知職缺

![](_page_21_Figure_1.jpeg)

![](_page_22_Picture_0.jpeg)

| 系統操作問題,請洽客服專線:(02)-2397-9108(服務時間:上午9:00~12:00下午14:00~17:00) |                                      |                 |                                    |                |  |  |  |  |  |
|--------------------------------------------------------------|--------------------------------------|-----------------|------------------------------------|----------------|--|--|--|--|--|
| 1/公·/7孙                                                      | 🔓 錄取通知回覆                             |                 |                                    |                |  |  |  |  |  |
|                                                              | 通知機關:行政院人事                           | 行政總處            | 職系: 無                              |                |  |  |  |  |  |
| <b>自</b> 身分模擬                                                | 職稱: 測試                               |                 | 職務列等:1等或薦任                         | 第9職等技術正1階      |  |  |  |  |  |
| <b>一</b> 我的簡歷                                                | 工作地點: 10-臺北市                         |                 | 有效日期: 109/01/2                     | 22 ~ 110/11/01 |  |  |  |  |  |
| •                                                            | 通知內容:                                | 測試験取麵加回覆        |                                    |                |  |  |  |  |  |
| <b>3</b> 我的履歷                                                |                                      | 聯絡窗口:測 🏭 🥂 🚍    | 聯絡Email:kristy.chao@al_tech.com.tw |                |  |  |  |  |  |
|                                                              |                                      | 聯絡電話:2.3212667  | 通知時間:110/12/17                     | 21:03:45       |  |  |  |  |  |
| ④ 應徵職缺                                                       |                                      |                 | 同意被錄取並報到 婉拒錄取                      |                |  |  |  |  |  |
| <b>昆</b> 我的應徵                                                |                                      |                 | 回上一頁                               |                |  |  |  |  |  |
| <b>昆</b> 通知面試職缺                                              |                                      |                 |                                    |                |  |  |  |  |  |
| 錄取通知職缺                                                       | 點擊【同意被錄取並<br>報到】或【婉拒錄取】<br>故怎會取透如同團從 |                 |                                    |                |  |  |  |  |  |
| 公務人員     應徵作業說明                                              |                                      | 進1J 球取通为<br>才機關 | 山凹復 <u>国</u><br>阁                  |                |  |  |  |  |  |

步驟十:錄取通知回覆

|                 |                       | 系統操作問題,請                               | 同意被錄取並報到                           | 00 下午 14:00~17:00)                                |  |  |  |
|-----------------|-----------------------|----------------------------------------|------------------------------------|---------------------------------------------------|--|--|--|
| 14分:49秒 重置      | <b>章</b> 錄取通知回覆       |                                        | 回覆內容:                              |                                                   |  |  |  |
| <b>自</b> 分模擬    | 通知機關: 行政院人事<br>職稱: 測試 | 行政總處                                   | 感謝您的肯定與通知,我將會在約定時間準時報到,<br>非常感謝您!! |                                                   |  |  |  |
| <b>日</b> 我的簡歷   | 工作地點: 10-臺北市          |                                        |                                    | 9/01/22 ~ 110/11/01                               |  |  |  |
| 1 我的履歷          | 通知內容:                 | 測訊舞戰通知回顧<br>聯絡窗口:測試人員<br>聯絡電話:23212667 |                                    | ty <b>stac (%) - estrucomba</b><br>12/17 21:03:45 |  |  |  |
| <b>冬</b> 應徵職缺   |                       |                                        |                                    | 条取                                                |  |  |  |
| <b>昆</b> 我的應徵   |                       |                                        |                                    |                                                   |  |  |  |
| <b>昆</b> 通知面試職缺 |                       |                                        | 確定取消                               | 以同意被錄取                                            |  |  |  |
| <b>副</b> 錄取通知職缺 |                       |                                        |                                    | 並報到為例                                             |  |  |  |
|                 |                       |                                        |                                    |                                                   |  |  |  |

![](_page_24_Picture_0.jpeg)

![](_page_24_Picture_1.jpeg)

![](_page_24_Picture_2.jpeg)